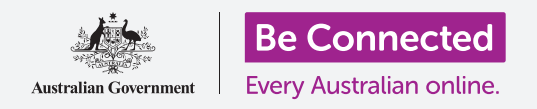

# Notifiche iPhone

#### Scopri come le notifiche ti aiutano a tenerti aggiornato con le informazioni di cui hai bisogno.

Il tuo iPhone può inviarti notifiche per avvisarti di qualcosa che è successo. In questa guida imparerai ad accedere in modo sicuro alle notifiche sul tuo telefono e come eliminare le notifiche.

#### Di cosa avrai bisogno

Prima di iniziare, controlla che il telefono sia completamente carico e che mostri la schermata **Home**. Inoltre, il software del sistema operativo dovrebbe essere del tutto aggiornato.

#### Cosa sono le notifiche?

Finché è acceso e ha una scheda SIM, il tuo iPhone può ricevere chiamate e messaggi mentre non lo stai utilizzando.

Le **Notifiche** sono piccoli frammenti di informazioni che il tuo iPhone ti invia per dirti cosa sta succedendo. Si potrebbe trattare di una e-mail, del meteo che cambia o di una notizia dell'ultima ora.

Le notifiche vengono visualizzate sullo schermo quando il telefono le riceve e scompaiono dopo pochi secondi, quindi è facile non vederle.

Non ti preoccupare, il tuo iPhone mette tutte le notifiche insieme nel **Centro notifiche**, in modo che tu possa leggerle quando preferisci. Per utilizzare il **Centro notifiche**, devi prima aprirlo.

### Aprire il Centro notifiche

Puoi aprire il **Centro notifiche** in qualsiasi momento, sia che tu stia utilizzando un'app, stia facendo una chiamata telefonica o stia visitando un sito web.

- **1.** Posiziona il dito sul bordo superiore, ovvero l'area nera o bianca che circonda lo schermo.
- **2.** Scorri verso il basso dalla parte inferiore dello schermo per aprire il **Centro notifiche**.

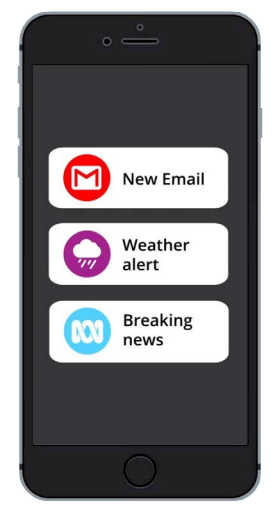

Il tuo iPhone usa le notifiche per tenerti aggiornato su quello che sta succedendo

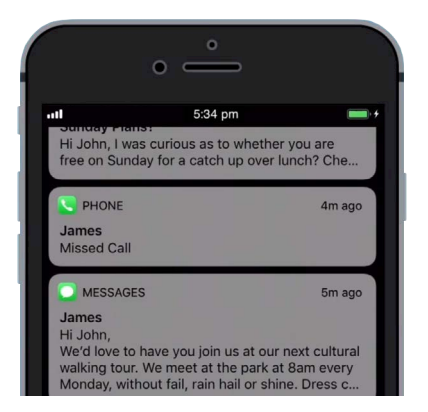

Scorri verso il basso dalla parte inferiore dello schermo per aprire il Centro notifiche

### Notifiche iPhone

#### Esempi di notifiche

Il tuo telefono può inviarti vari tipi diversi di notifiche. Verranno visualizzate sotto forma di elenco nel **Centro notifiche**. Ogni notifica fornirà un riepilogo di ciò che è accaduto e saranno elencate secondo l'ordine di quando sono state ricevute. Ecco alcuni esempi:

- **1.** Telefonata persa: il riepilogo delle notifiche ti mostrerà chi ti ha chiamato.
- 2. Messaggio di testo: la notifica mostrerà il messaggio di testo in modo che tu lo possa leggere velocemente.
- **3.** Nuova email: la notifica mostrerà chi ha inviato l'email, l'oggetto e parte del testo nel corpo dell'email.

#### Aprire una notifica

Puoi premere o scorrere una notifica per andare direttamente all'app che l'ha creata. Proviamo con una notifica di una email.

- **1.** Con il **Centro notifiche** aperto, trascina la notifica della e-mail verso destra.
- **2.** L'app di posta elettronica si apre in modo che tu possa leggere l'intera email.
- **3.** Per tornare al **Centro notifiche**, scorri il dito verso il basso dalla parte superiore dello schermo come hai fatto in precedenza in questa guida. Ricordati di cominciare a scorrere il dito dal bordo.
- **4.** Nel **Centro notifiche**, noterai che non c'è più la notifica e-mail. Questo perché una volta aperta una notifica, questa verrà rimossa dall'elenco.

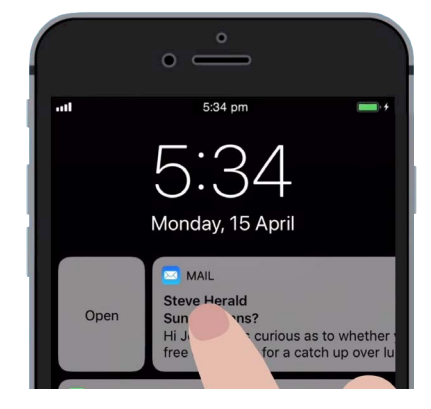

Per aprire una notifica nell'app che l'ha creata, falla scorrere verso destra

Le notifiche relative a e-mail, messaggi di testo o chiamate perse potrebbero contenere collegamenti a truffe. Apri solo notifiche da app, numeri di telefono e indirizzi email che riconosci e di cui ti fidi.

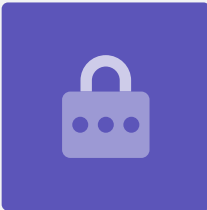

## Notifiche iPhone

#### Eliminare le notifiche

A volte potresti voler eliminare una notifica senza dover aprire la sua app. Ecco come fare.

- **1.** Apri il **Centro notifiche** scorrendo verso il basso dalla parte superiore dello schermo. Ricordati di cominciare a scorrere il dito dal bordo.
- Trova la notifica che desideri eliminare. Ora fai scorrere quella notifica verso sinistra. La notifica si sposterà a sinistra dello schermo e compariranno sulla destra le seguenti opzioni: Gestisci, Visualizza oppure Elimina.
- **3.** Premendo **Gestisci** potrai disattivare le notifiche da quell'app. Con **Cancella** la notifica viene eliminata e rimossa dall'elenco. E **Visualizza** fa vedere meglio quella singola notifica.
- **4.** Premi **Cancella** per eliminare la notifica dal **Centro notifiche**.

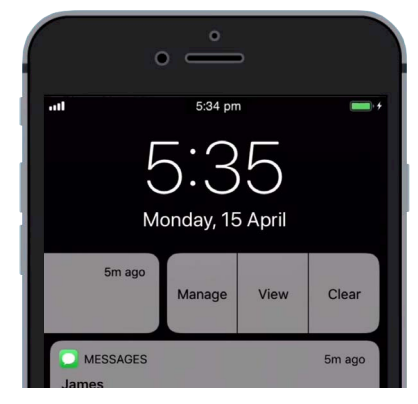

Scorri una notifica a sinistra per visualizzare altre opzioni

#### Notifiche con funzionalità extra

Alcune notifiche hanno funzionalità extra che ti consentono di rispondere alla notifica senza aprire l'app corrispondente. Proviamo con una notifica di un messaggio.

- Con il Centro notifiche aperto, trova una notifica di un messaggio di testo e scorrila verso sinistra. Verranno visualizzate le opzioni Gestisci, Visualizza e Cancella.
- **2.** Premi **Visualizza** per vedere meglio quella notifica. Ora puoi vedere l'intero messaggio e anche rispondere qui se vuoi.
- **3.** Premi ovunque all'esterno del pannello **Visualizza** per chiudere la notifica e tornare al **Centro notifiche**.
- **4.** Se desideri rimuovere tutte le notifiche, premi la croce sulla destra dello schermo. La **croce** diventerà la parola **Cancella**. Premi per eliminare tutte le notifiche.

Per chiudere la visualizzazione delle notifiche e chiudere il **Centro notifiche**, scorri verso l'alto in qualsiasi punto dello schermo all'esterno del riquadro bianco.

Se le notifiche ti hanno portato a un'app, premi il tasto **Home** per tornare alla schermata **Home**.